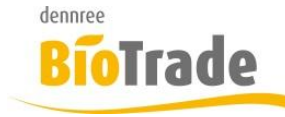

| <b>BioTrade Version</b> | Datum      | Seite    |
|-------------------------|------------|----------|
| 1.27.01                 | 06.03.2018 | 1 von 10 |

Sehr geehrte Damen und Herren,

nachfolgend erhalten Sie Informationen zur neuen Version 1.27.01 von BioTrade.

Mit jeder neuen Version von BioTrade erhalten Sie eine Information zu den Änderungen und neuen Funktionalitäten.

Die hier dargestellten Inhalte fließen zeitgleich in das BioTrade Handbuch ein.

Beides (diese Informationen und das aktuelle Handbuch) finden Sie jederzeit im internen Bereich unserer Website <u>www.bio-trade.de</u>

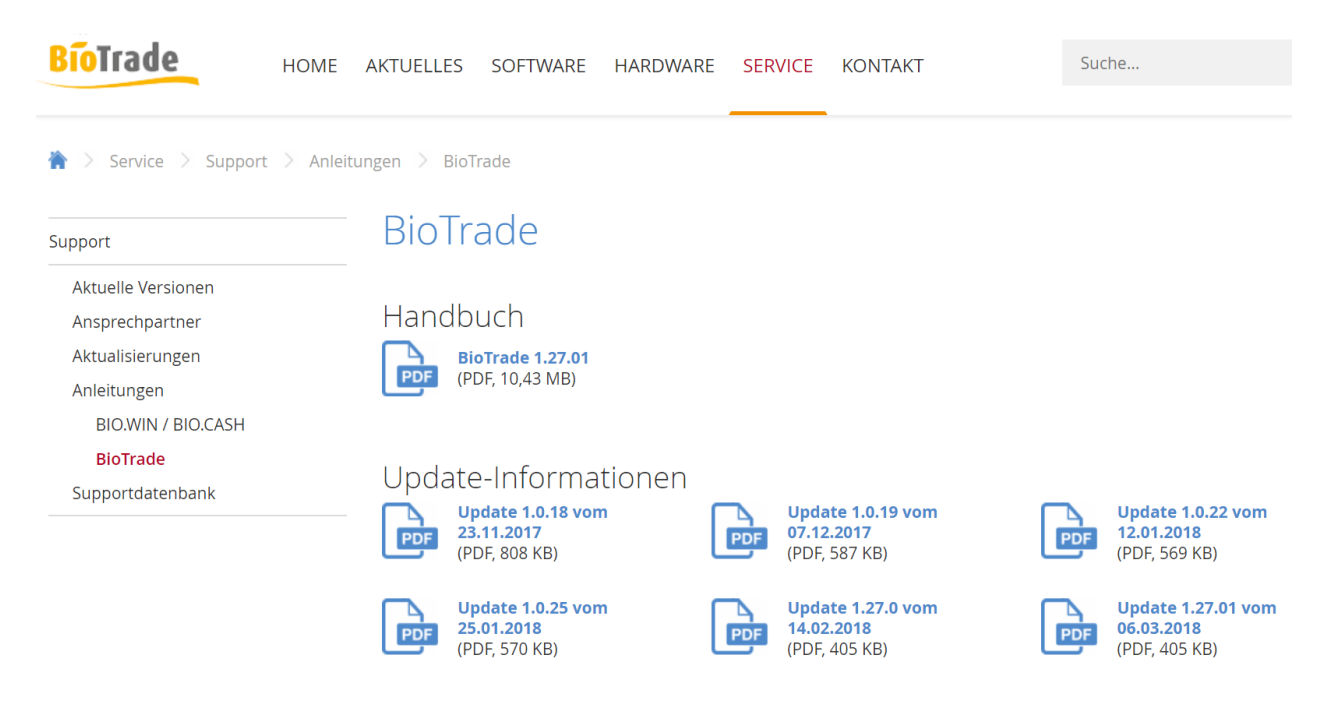

Die neue Version wird in Kürze in Betrieb genommen. Sie erkennen die Version an der Versionnr. 1.27.01 am rechten unteren Rand des BioTrade-Fensters:

Copyright © 2018 Dennree GmbH. Alle Rechte vorbehalten.

Version 1.27.01

Bitte aktualisieren Sie Ihren Browser mit der Tastenkombination **STRG + F5**. Damit wird zwingend die neueste Version von BioTrade geladen.

Mit freundlichen Grüßen

Ihr BioTrade-Team

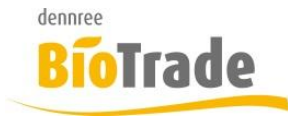

| <b>BioTrade Version</b> | Datum      | Seite    |
|-------------------------|------------|----------|
| 1.27.01                 | 06.03.2018 | 2 von 10 |

### **INHALTSVERZEICHNIS**

| <u>1</u> | WARENEINGANG                                    |
|----------|-------------------------------------------------|
| 1.1      | WARENEINGÄNGE AUTOM. VERBUCHEN                  |
| 1.2      | LIEFERAVIS AUTOMATISCH EINLESEN                 |
| 1.3      | EMPFOHLENE EINSTELLUNGEN                        |
| <u>2</u> | <u>UMLISTEN</u>                                 |
| 2.1      | SUCHE NACH HAUPTLIEFERANTEN / LIEFERANTEN       |
| 2.2      | PREISVERGLEICH FÜR WECHSEL DES HAUPTLIEFERANTEN |
| <u>3</u> | ETIKETTENDRUCK - OFFSET                         |
| <u>4</u> | BELEGINFOS IN POSTENANZEIGE9                    |
| <u>5</u> | MARKE IN PREISKONTROLLE                         |

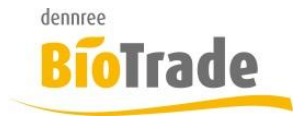

| <b>BioTrade Version</b> | Datum      | Seite    |
|-------------------------|------------|----------|
| 1.27.01                 | 06.03.2018 | 3 von 10 |

### 1 Wareneingang

In der Lieferantenverwaltung gibt es neue Einstellmöglichkeiten für das verbuchen von Wareneingängen bzw. die automatische Bearbeitung von Lieferavisen.

| Warenengang autom. verbuchen | Wareneingang autom. verbuchen nach Tagen | Lieferavis autom. einlesen |
|------------------------------|------------------------------------------|----------------------------|
| Υ                            |                                          | Nein                       |

### 1.1 Wareneingänge autom. verbuchen

Im Karteireiter Zusatzdaten kann die automatische Verbuchung der Wareneingänge aktiviert werden.

### Warenengang autom. verbuchen

| -            |  |
|--------------|--|
| auf 0 buchen |  |
| Menge buchen |  |

Es gibt drei Varianten:

- keine automatische Verbuchung
- auf 0 buchen
  Der Wareneingang wird mit Liefermenge 0 verbucht
- Menge buchen Der Wareneingang wird mit der jeweiligen Bestellmenge verbucht

### Wareneingang autom. verbuchen nach Tagen

Hier wird festgelegt nach wie vielen Tagen die automatische Verbuchung erfolgen soll.

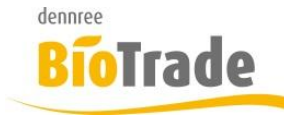

| <b>BioTrade Version</b> | Datum      | Seite    |
|-------------------------|------------|----------|
| 1.27.01                 | 06.03.2018 | 4 von 10 |

### 1.2 Lieferavis automatisch einlesen

Mit dieser Option werden die geladenen Lieferavise sofort importiert.

Lieferavis autom. einlesen

Nein

### 1.3 Empfohlene Einstellungen

Für die Nutzung der neuen Optionen empfehlen wir folgende Einstellungen:

#### Lieferanten mit Lieferavise:

| Warenengang autom. verbuchen |   | Wareneingang autom. verbuchen nach Tagen |   |
|------------------------------|---|------------------------------------------|---|
| auf 0 buchen                 | × | •                                        | 7 |

### Lieferanten ohne Lieferavise:

| Warenengang autom. verbuchen |   |   | Wareneingang autom. verbuchen nach Tagen |
|------------------------------|---|---|------------------------------------------|
| Menge buchen                 | × | • | 2                                        |

Diese Variante sollten Sie nur nutzen wenn Sie keine Wareneingänge buchen möchten. Die Anzahl der Tage ist der durchschnittlichen Lieferzeit des Lieferanten anzupassen.

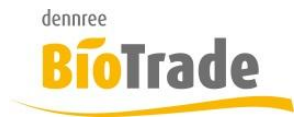

| <b>BioTrade Version</b> | Datum      | Seite    |
|-------------------------|------------|----------|
| 1.27.01                 | 06.03.2018 | 5 von 10 |

## 2 Umlisten

Die Massenbearbeitung bietet ab sofort Möglichkeiten zur Änderung des Hauptlieferanten.

### 2.1 Suche nach Hauptlieferanten / Lieferanten

Für die Auswahl der Artikel zu Massenbearbeitung stehen folgende zwei neue Kriterien zur Verfügung.

### Hauptlieferanten

In diesem Feld kann eine beliebige Anzahl von Hauptlieferanten hinterlegt werden.

### Hauptlieferanten

|--|

Damit werden alle Artikel ermittelt bei denen einer der gewählten Lieferanten der Hauptlieferant ist.

### Lieferanten

In diesem Feld kann eine beliebige Anzahl von Lieferanten hinterlegt werden.

Damit werden alle Artikel ermittelt bei denen einer der gewählten Lieferanten als Lieferant hinterlegt ist.

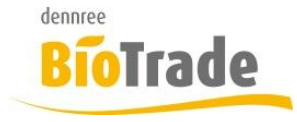

| BioTrade Version | Datum      | Seite    |
|------------------|------------|----------|
| 1.27.01          | 06.03.2018 | 6 von 10 |

### 2.2 Preisvergleich für Wechsel des Hauptlieferanten

In den allgemeinen Änderungen kann festgelegt werden auf welchen Lieferanten die geplante Umlistung erfolgen soll.

| allg. Änderungen                                 |     |                                |
|--------------------------------------------------|-----|--------------------------------|
| Wiegeartikel an Kasse<br>k. A.<br>Hauptlieferant |     | Rabattierbar an Kasse<br>k. A. |
| dennree                                          | × • | Preisvorschau                  |

Mit einem Klick auf "Preisvorschau" werden die Felder

- EK (vorher)
- EK (nachher)
- EK (Differenz)
- Rohgewinn (vorher)
- Rohgewinn (nachher)
- Rohgewinn (Differenz)

gefüllt.

In den Vorher-Werten ist der Wert des aktuellen Hauptlieferanten enthalten, in den Nachher-Werten ist der Wert des geplanten neuen Hauptlieferanten enthalten.

| EK (vorher) | EK (nachher) | ↓ EK (Differenz) | Rohgewinn (voher) | Rohgewinn (nachher) | Rohgewinn (Differenz) |
|-------------|--------------|------------------|-------------------|---------------------|-----------------------|
| Q           | Q            | Q                | Q                 | Q                   | Q                     |
|             |              |                  |                   |                     |                       |
|             |              |                  |                   |                     |                       |
|             |              |                  |                   |                     |                       |

Die Werte werden für alle markierten Artikel ermittelt:

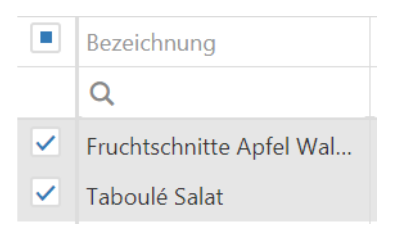

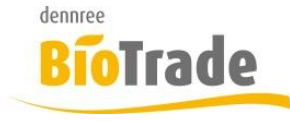

| <b>BioTrade Version</b> | Datum      | Seite    |
|-------------------------|------------|----------|
| 1.27.01                 | 06.03.2018 | 7 von 10 |

Wie üblich kann nach allen Spalten sortiert bzw. gefiltert werden:

| Arti         | ikel                     |              |                         |                                 |        |        |             |              |                  |                   |                     |                       |
|--------------|--------------------------|--------------|-------------------------|---------------------------------|--------|--------|-------------|--------------|------------------|-------------------|---------------------|-----------------------|
|              |                          |              |                         |                                 |        |        |             |              |                  | ۵                 | Q Suchen            |                       |
| $\checkmark$ | Bezeichnung              | Kategorie    | Warengruppe             | Produktgruppe                   | Marke  | Nummer | EK (vorher) | EK (nachher) | ↓ EK (Differenz) | Rohgewinn (voher) | Rohgewinn (nachher) | Rohgewinn (Differenz) |
|              | Q                        | Q            | Q                       | Q                               | Q      | Q      | Q           | Q            | Q                | Q                 | Q                   | Q                     |
| ~            | Fruchtschnitte Apfel Wal | Trockenwaren | Schokolade und Süßwaren | Getreide- und sonst. Riegel, Fr | Allos  | 180604 | 0.64        | 0.58         | -0.06            | 0.25              | 0.31                | 0.06                  |
| ~            | Taboulé Salat            | Trockenwaren | Fertiggerichte          | Halbfertiggerichte              | Davert | 241133 | 1.82        | 1.53         | -0.29            | 0.67              | 0.96                | 0.29                  |

Ein Wechsel des Hauptlieferanten wird für die markierten Artikel nach einem Klick auf "Übernehmen" vorgenommen:

#### Hauptlieferant

|  | dennree |  | × | ▼ |
|--|---------|--|---|---|
|--|---------|--|---|---|

Übernehmen

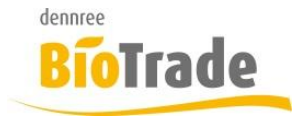

| <b>BioTrade Version</b> | Datum      | Seite    |
|-------------------------|------------|----------|
| 1.27.01                 | 06.03.2018 | 8 von 10 |

V 1.4

## 3 Etikettendruck - Offset

Im Etikettendruck ist es ab sofort möglich einen Offset für den Ausdruck der Etiketten anzugeben. Damit kann eine beliebige Anzahl von Etiketten ausgelassen werden.

Mit dieser Funktion kann ein Etikettenbogen ein zweites Mal bedruckt werden:

| Drucken                                                                 | ×        |
|-------------------------------------------------------------------------|----------|
| Template                                                                |          |
| Etikett_ET-S                                                            | x v      |
| Offset                                                                  |          |
| 0                                                                       |          |
| Druckdaten sind vorbereitet.                                            |          |
| Drucken Vorschau Designer So                                            | chließen |
| Geben Sie im Feld Offset die Anzahl der zu überspringenden Etiketten au | s:       |

| Offset |  |
|--------|--|
| 0      |  |

Mit einer Eingabe von 3 werden die ersten drei Etiketten übersprungen:

ET-S Bio4you Bauck 1 20 Kräuter 3 Korn Puffer gf Bonbons 75 g 160 g 9 100 g = 1.72 100 g = 1.24 642756 / 20 610558 / 6  $(\mathbf{v}$ 02.03.2018 02.03.2018

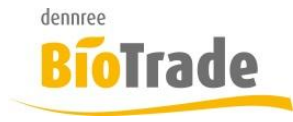

| BioTrade Version | Datum      | Seite    |
|------------------|------------|----------|
| 1.27.01          | 06.03.2018 | 9 von 10 |

# 4 Beleginfos in Postenanzeige

In der Anzeige der Artikelposten wird für eine bessere Zuordnung nun die jeweilige Belegnummer mit angezeigt. Bei einer Bestellung zusätzlich das Bestelldatum.

Artikel-Historie

| Datum ab     | Filiale    |     |
|--------------|------------|-----|
| 06.12.2017   | BM Halle 7 | x v |
| Lagerbestand |            |     |
| 0,00         |            |     |

| he | en Sie eine Spa | lte hierhin, um da | anach zu gruppi | eren        |          |              | æ      | Q Suche | m        |          |
|----|-----------------|--------------------|-----------------|-------------|----------|--------------|--------|---------|----------|----------|
|    | Filiale         | Datum 🗸            | Menge           | Belegart    | Belegnr. | Bestelldatum | EK     | EK-Wert | VK Netto | VK Brutt |
|    | Q               | Q 🗖                | Q               | Q           | Q        | Q            | Q      |         | Q        | Q        |
|    | BM Halle 7      | 01.03.2018         | 0,00            | Bestellung  | 75       | 31.01.2018   | 1,09 € | 0,00 €  | 0,00 €   | 0,00     |
|    | BM Halle 7      | 08.02.2018         | -65,00          | Inventur    | 0        |              | 1,09 € | 70,85 € | 0,00 €   | 0,00     |
|    | BM Halle 7      | 08.02.2018         | -65,00          | Inventur    | 0        |              | 1,09 € | 70,85 € | 0,00 €   | 0,00     |
|    | BM Halle 7      | 08.02.2018         | 65,00           | Inventur    | 26       |              | 1,09 € | 70,85 € | 0,00 €   | 0,00     |
|    | BM Halle 7      | 06.02.2018         | -3,00           | Rückauftrag | 30       |              | 1,09 € | 3,27 €  | 0,00 €   | 0,00     |
|    | BM Halle 7      | 06.02.2018         | 3,00            | SoWaBu      | 30       |              | 1,09 € | 3,27 €  | 0,00 €   | 0,00     |
|    | BM Halle 7      | 06.02.2018         | 60,00           | Umlagerung  | 11       |              | 1,09 € | 65,40 € | 0,00 €   | 0,00     |
|    | BM Halle 7      | 31.01.2018         | -3,00           | Rückauftrag | 31       |              | 1,09 € | 3,27 €  | 0,00 €   | 0,00     |
|    | BM Halle 7      | 31.01.2018         | 1,00            | SoWaBu      | 28       |              | 1,09 € | 1,09 €  | 0,00 €   | 0,00     |
|    | BM Halle 7      | 29.01.2018         | 6,00            | Bestellung  | 73       | 19.01.2018   | 1,09 € | 6,54 €  | 0,00 €   | 0,00     |
|    | BM Halle 7      | 09.01.2018         | 0,00            | Inventur    | 0        |              | 1,09 € | 0,00 €  | 0,00 €   | 0,00     |
|    | BM Halle 7      | 09.01.2018         | 0,00            | Inventur    | 0        |              | 1,09 € | 0,00 €  | 0,00 €   | 0,00     |
|    | BM Halle 7      | 04.01.2018         | 0,00            | Inventur    | 0        |              | 1,09 € | 0,00 €  | 0,00 €   | 0,00     |

Schließen

×

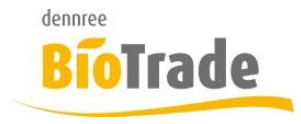

| <b>BioTrade Version</b> | Datum      | Seite     |
|-------------------------|------------|-----------|
| 1.27.01                 | 06.03.2018 | 10 von 10 |

# 5 Marke in Preiskontrolle

Für die bessere Zuordnung der Artikel bzw. für eine Filterung wird in der Preiskontrolle ab sofort die Marke des Artikels mit dargestellt.

| ≡ Pi    | reiskontı      | rolle für manı | uell kalkulierte \ | /K-Preise            |                       |            |          |        |                 |           |  |
|---------|----------------|----------------|--------------------|----------------------|-----------------------|------------|----------|--------|-----------------|-----------|--|
| Erm     | Ermittlung     |                |                    |                      |                       |            |          |        |                 |           |  |
| Filiale |                |                | Stichtag           |                      | Verkauf nach empf. VK |            |          |        |                 |           |  |
| BM      | BM Halle 7 × 💌 |                | 06.03.2018         |                      | ja nein alles         |            |          | Suche  |                 |           |  |
| Artik   | kel            |                |                    |                      |                       |            |          |        |                 |           |  |
| ₽       | i i            |                |                    |                      |                       |            |          |        |                 |           |  |
|         | ArtNr.         | Bezeichnung    |                    | Marke                | EK                    | rabatt. EK | empf. VK | VK     | Spanne empf. VK | Spanne VK |  |
|         | Q              | Q              |                    | Q                    | Q                     | Q          | Q        | Q      | Q               | Q         |  |
|         | 641856         | Pfefferminz Bo | onbons             | Les Anis de Flavigny | 1,75€                 | 1,75 €     | 2,89 €   | 2,99 € | 35,21 %         | 37,37 %   |  |